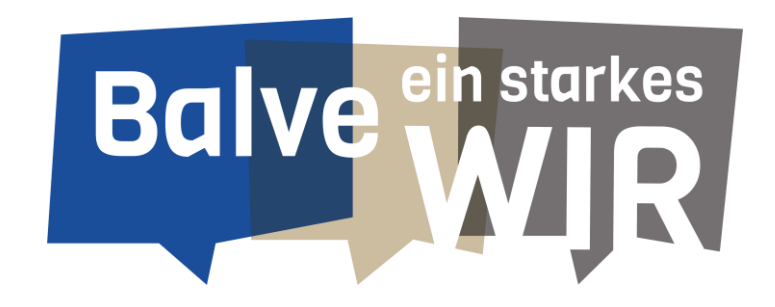

### Digitale Buchungsanfrage der Sportstätten durch Sportvereine

Stadtverwaltung Balve

Oktober 2023

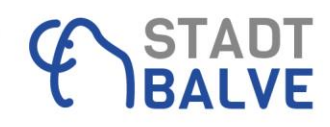

### Vorbereitende Schritte:

 Kontaktdaten zum Log-in bitte in der ausliegenden Liste aktualisieren oder per Mail an <u>team.jugend.schule@balve.de</u> Betreff: Kontaktdaten Verein

! Auf die angegebene Mail-Adresse läuft der gesamte Schriftverkehr und auch die anschließende Rechnung!

- Sie bekommen eine Einladung per E-Mail und müssen ein Passwort vergeben
- Wichtig: bitte Übungsleiterbescheinigung online einreichen balve.de → Leben in Balve → Aktiv in Balve → Sportstätten <u>Übungsleiterbescheinigung</u>
- Im Bereich Sportstätten findet sich auch der Link zum Belegungskalender

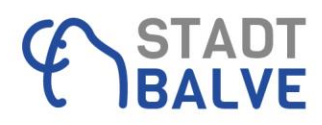

# Buchungsregeln

- Eine Buchungsanfrage kann über eine Einzelbuchung, eine Terminserie oder pro Saison gestellt werden Winter: 01. Oktober - 31. März / Sommer: 01. April -30. Sept. / je Schulhalbjahr
- Vorlaufzeit mind. 3 Tage
- Mindestlänge pro Buchung 45 Minuten / max. Buchungslänge 14 Stunden
- Teilnehmer über 18 Jahre = Erwachsenensport ein Haken setzen
- Bei Turnierbetrieb Haken setzen
- Buchungsanfrage stellen (bei kostenpflichtiger Buchung über den Button "Zur Kasse" gehen)

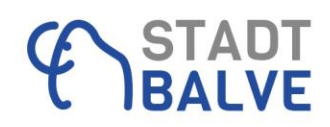

#### Anleitung Buchung einer Ressource (Sportstätte)

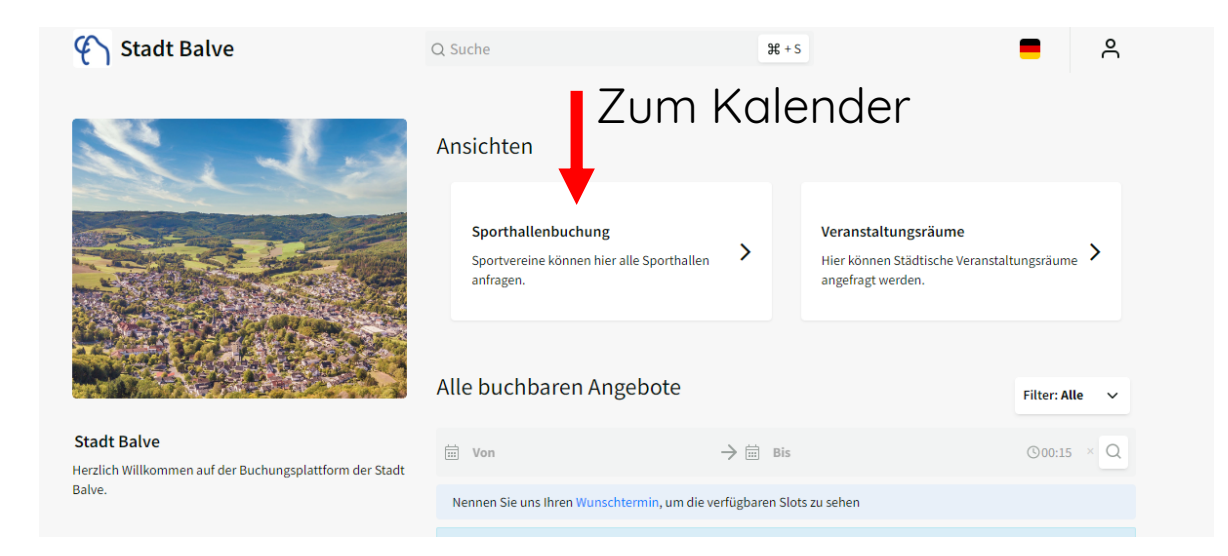

#### Sporthallenbuchung < Ressource auswählen Datum und Uhrzeit auswählen 23.10. - 29.10.2023 (KW 43) > Ħ Q Woche Ressource -Heute < O Mittwoch, 25. Oktober 2023 Montag, 23. Oktober 2023 Dienstag, 24. Oktober 2023 Halle 1 Halle 2 Halle 3 Halle 1 Halle 2 Halle 3 Halle 1 Halle 2 Halle 3 - 00

#### Suche über einzelnen Tag, Woche oder Monatsanzeige ist möglich

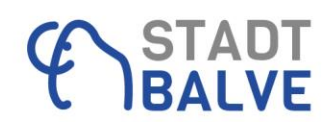

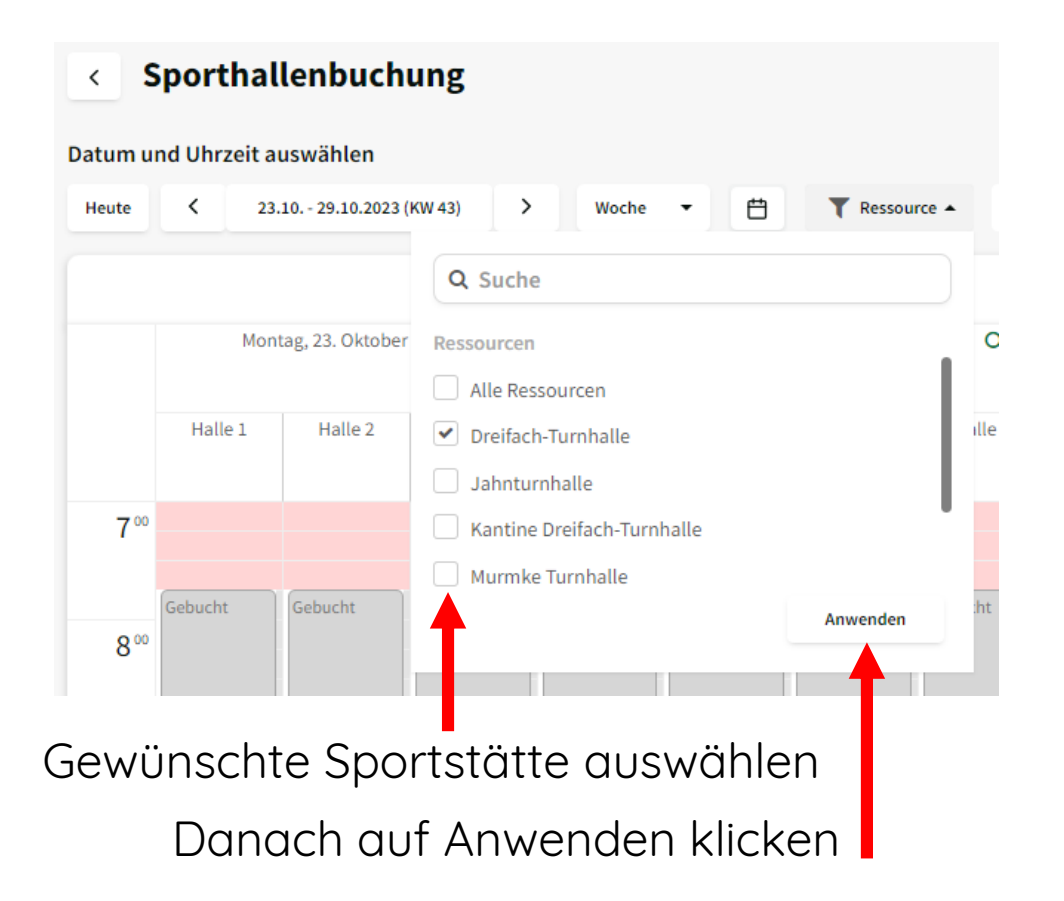

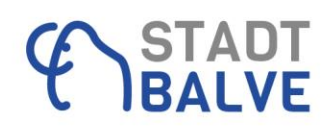

#### Durch klick in den Kalender öffnet sich das Buchungsmenü Buchungsregeln (mind. 45 Minuten, max. 14 Stunden) beachten!

|                     | 🕥 Stadt Balve | Q Suche     | <b>೫</b> + S | Barbara Zeußer 🗸<br>Kunden | Titel der Buchu                             | ng C                                                                               |
|---------------------|---------------|-------------|--------------|----------------------------|---------------------------------------------|------------------------------------------------------------------------------------|
|                     |               | Dreifach-Tu | nhalle       |                            | Buchung hinzufügen                          | Ressourcen Rechnung Kommunikation                                                  |
| 15                  | Halle 1       | Halle       | 2            |                            | Ressourcen                                  | Dreifach-Turnhalle → Halle 1 Bearbeiten                                            |
|                     |               |             |              |                            | Buchungsmodus                               | Einzel Wiederholendes Saison                                                       |
| 16 <sup>00</sup>    |               |             |              | ht                         | Datum<br>Zeit                               | Von Bis<br>01.11.2023                                                              |
| 17 <sup>00 Ge</sup> |               |             |              | ht                         | Zusätzliche Details                         | 20:00 - 21:00 Dauer 01:00                                                          |
| 18 <sup>00</sup> Ge |               |             |              | ht                         | Sportart* Bitte wählen Sie die Sportart aus |                                                                                    |
| 1900                |               |             |              |                            | Name Übungsleiter*                          |                                                                                    |
| 2000                |               |             |              |                            | Erwachsenenspor                             | t                                                                                  |
| 21.00               |               |             |              |                            | Übungsleiter-Nachwei:                       | s ist bereits übermittelt worden.*<br>d innerhalb von 5 Arbeitstagen nachgereicht. |

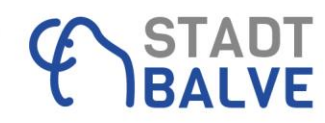

| Titel der Buchung                                                                                                    | ß                                                              |                          |                                                                                                    |         |                |                                                                                                    |                                                                                                    |   |
|----------------------------------------------------------------------------------------------------|----------------------------------------------------------------|--------------------------|----------------------------------------------------------------------------------------------------|---------|----------------|----------------------------------------------------------------------------------------------------|----------------------------------------------------------------------------------------------------|---|
| Buchung hinzufügen Ressourcen Rechnung Ko                                                                                                    | ommunikation                                                   | l'Ibor Ba                | arhaitan kann r                                                                                        | man a   | ) die a        | esamte DTH hur                                                                                                   | Fitel der Buchung                                                                                    | C |
| Ressourcen     Dreifach-Turnhalle → Halle 1       Buchungsmodus     ● Einzel ● Wiederholendes       Datum     Von     Bis       01.11.2023     ● 01.11       Zeit     20:00 - 21:00     Data       Zusätzliche Details     Sportart*       Bitte wählen Sie die Sportart aus | Bearbeiten<br>Saison<br>1.2023<br>uer 01:00<br>Filter anzeigen | oder b)                  | einzelne Hallen                                                                                        | teile a | uswäh          | len                                                                                                    | Dreifach-Turnhalle<br>Ressourcen-Teile<br>Dreifach-Turnhalle <b>a)</b><br>4 V LHalle 2<br>4 LHalle 3 | • |
| Name Übungsleiter*                                                                                                    |                                                                | <ul> <li>Zeit</li> </ul> | traum auswähle                                                                                         | n       |                |                                                                                                    |                                                                                                    |   |
| Erwachsenensport                                                                                                    |                                                                | Buchungsmodus            | Einzel Wiederholendes Saison                                                                           | oder    | Buchungsmodus  | Einzel Wiederholendes Saison                                                                                     |                                                                                                    |   |
| Turnierbetrieb           Übungsleiter-Nachweis ist bereits übermittelt worden.                                                                                                    |                                                                | Saison                   |                                                                                                    | )       | Datum          | Von Bis<br>01.11.2023                                                                                            |                                                                                                    |   |
| So. Ven, with internation of 3 Albeitstagen he                                                                                                    | ungereture.                                                    | Wiederholungen           | 2. Schulhalbjahr 2023/2024 😁<br>1. Schulhalbjahr 2023/2024 😁<br>Sommersaison 01.04.2024 - 30.09.2024 😁 |         | Wiederholungen | <ul> <li>Täglich</li> <li>Wöchentlich</li> <li>Monatlich</li> <li>Jährlich</li> <li>Benutzerdefiniert</li> </ul> |                                                                                                    |   |
|                                                                                                    |                                                                |                          | Wintersaison 01.10.2023-31.03.2024 📋                                                                   |         | Mittwoch       | jede 1 ▼ Woche<br>▼ 20:00 - 21:00 ★                                                                              |                                                                                                    |   |

+ - Weitere Trainingszeiten hinzufügen

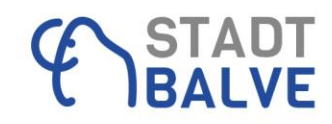

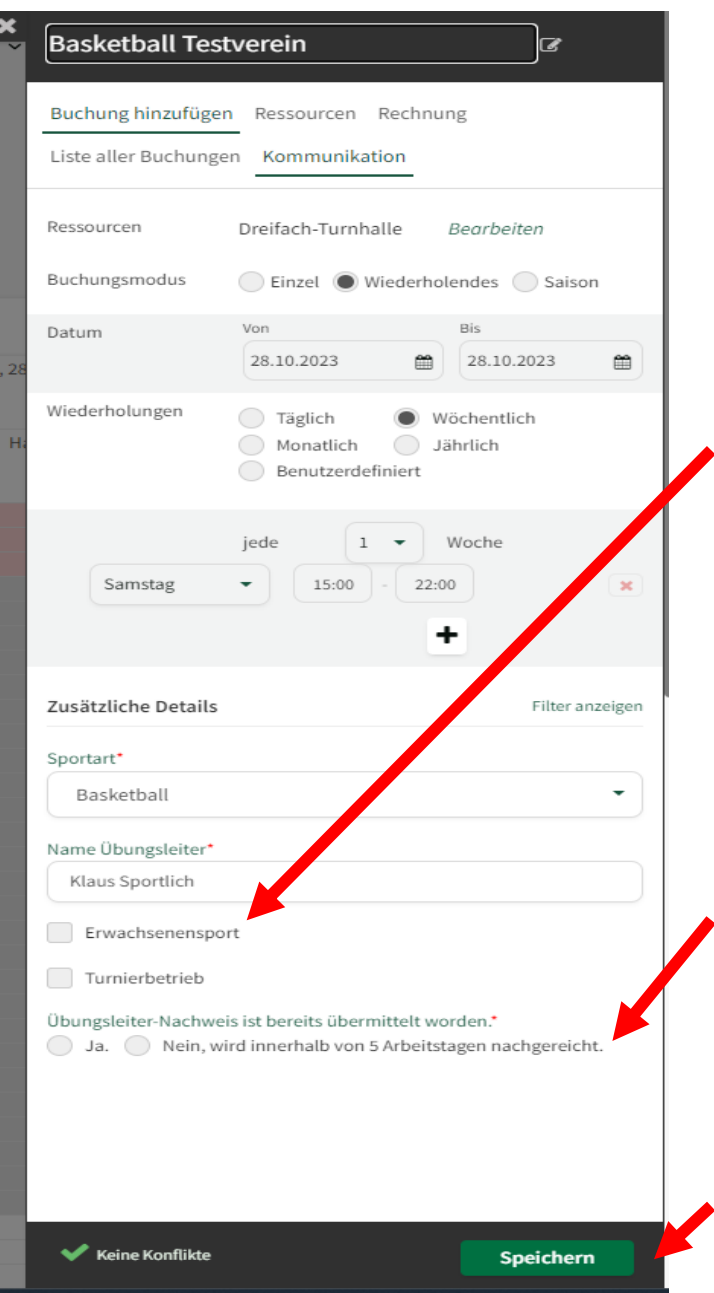

Wichtig für die Abrechnung der Nutzungszeiten ist die Unterscheidung zwischen Jugend- und Erwachsenensport.

Sobald mit Personen über 18 Jahre trainiert wird, muss bei Erwachsenensport ein Haken gesetzt werden.

Handelt es sich um eine Buchung am Wochenende für ein Turnier, bitte bei Turnierbetrieb einen Haken setzen. Bei einem Turnier mit Erwachsenen muss dementsprechend beides ausgewählt sein.

### Bitte für Jugendsport und Erwachsenensport/Mischnutzung getrennte Buchungen vornehmen!

Damit eine Stornierung einzelner Termine besser umsetzbar ist, sollten die Buchungen für jede Trainingseinheit einzeln erfolgen (z.B. 16:00 – 17:00 Uhr Gruppe A; 17:00 – 18:00 Uhr Gruppe B; usw.)

Für jede Trainingseinheit muss ein Übungsleiternachweis eingereicht werden. Dies kann digital unter balve.de  $\rightarrow$  Leben in Balve  $\rightarrow$  Aktiv in Balve  $\rightarrow$  Sportstätten <u>Übungsleiterbescheinigung</u> erfolgen. Bitte die Befähigung/gültige Lizenz hinzufügen, falls noch nicht eingereicht wurde.

Eine Buchungsanfrage wird nur mit Vorlage der Unterlagen genehmigt.

Danach speichern

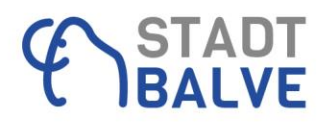

### Wenn Erwachsenensport angehakt ist geht der nächste Schritt über "Zur Kasse"

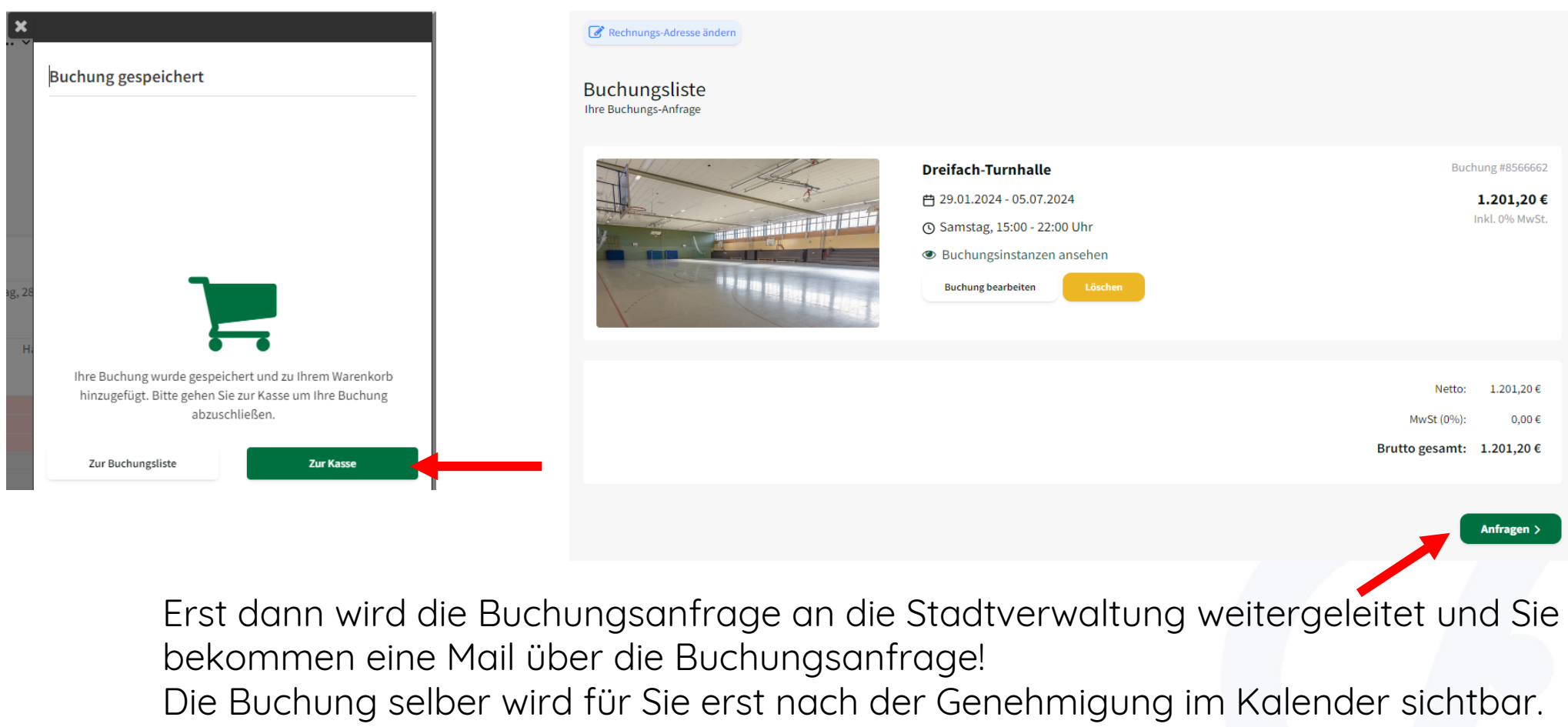

Ihre eigenen Buchungen sind grün hinterlegt. Fremde Buchung tauchen als graue Felder im Kalender auf.

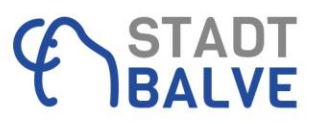

### Buchungen stornieren:

| Stadt Balve            |                    |        |                           | Barbar<br>Kunden     | a Zeußel ∨ |
|------------------------|--------------------|--------|---------------------------|----------------------|------------|
| Meine Buchungen        |                    |        |                           |                      |            |
| Kommende Buchungen Ver | rgangene Buchungen |        |                           |                      |            |
| Von 26.10.2023         | Bis 26.10.2024     | Suche  |                           |                      | /          |
| Titel 🗘                | Ressource          | Тур 🗘  | Zeitraum 🗘                | Status 🗘             | Aktionen   |
| Titel                  | Ressource          | Тур    | Zeitraum                  | Status               |            |
|                        | Dreifach-Turnhalle | Saison | 31.01.2024, 20:00 - 21:00 | Live                 | *          |
|                        | Dreifach-Turnhalle | Saison | 07.02.2024, 20:00 - 21:00 | Storniert            | *          |
|                        | Dreifach-Turnhalle | Saison | 14.02.2024, 20:00 - 21:00 | Live                 | * •        |
|                        | Dreifach-Turnhalle | Saison | 21.02.2024, 20:00 - 21:00 | Live                 | * •        |
|                        | Dreifach-Turnhalle | Saison | 28.02.2024, 20:00 - 21:00 | Live                 | •          |
|                        | Dreifach-Turnhalle | Saison | 06.03.2024, 20:00 - 21:00 | Live                 | •          |
|                        | Dreifach-Turnhalle | Saison | 13.03.2024, 20:00 - 21:00 | Live                 | * •        |
|                        | Dreifach-Turnhalle | Saison | 20.03.2024, 20:00 - 21:00 | Live                 | * •        |
|                        | Dreifach-Turnhalle | Saison | 27.03.2024, 20:00 - 21:00 | Live                 | * •        |
|                        | Dreifach-Turnhalle | Saison | 03.04.2024, 20:00 - 21:00 | Live                 | *          |
| 1 2 3 » 10             | pro Seite          |        |                           | Ergebnisse 10 von 23 | Gesamt: 23 |

Unter Ihrer Benutzerkennung befindet sich ein Untermenü. Hier auf meine Buchungen klicken.

Unter Status wird angezeigt ob es eine gültige Buchung ist (live), eine Stornierung vorgenommen wurde oder eine Anfrage abgelehnt wurde.

| 28.02.2024, 20:00 - 21:00 | Live 🗢 🗸                 |  |  |  |
|---------------------------|--------------------------|--|--|--|
| 05.02.2024.20.00.21.02    | Buchungs-Details         |  |  |  |
| 06.03.2024, 20:00 - 21:00 | Diese Buchung stornieren |  |  |  |
| 13.03.2024, 20:00 - 21:00 | Saisonbuchung stornieren |  |  |  |
|                           | Bearbeiten               |  |  |  |

Hier können einzelne Termine einer wiederkehrenden Buchung (Diese Buchung stornieren) oder die ganze Saisonbuchung (Saisonbuchung stornieren) storniert werden. Diese Termine werden dann nicht berechnet.

Bitte stornieren Sie möglichst frühzeitig damit andere die freigewordenen Zeiten nutzen können!

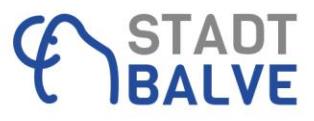

#### Schnelleinstieg für Einzelbuchungen:

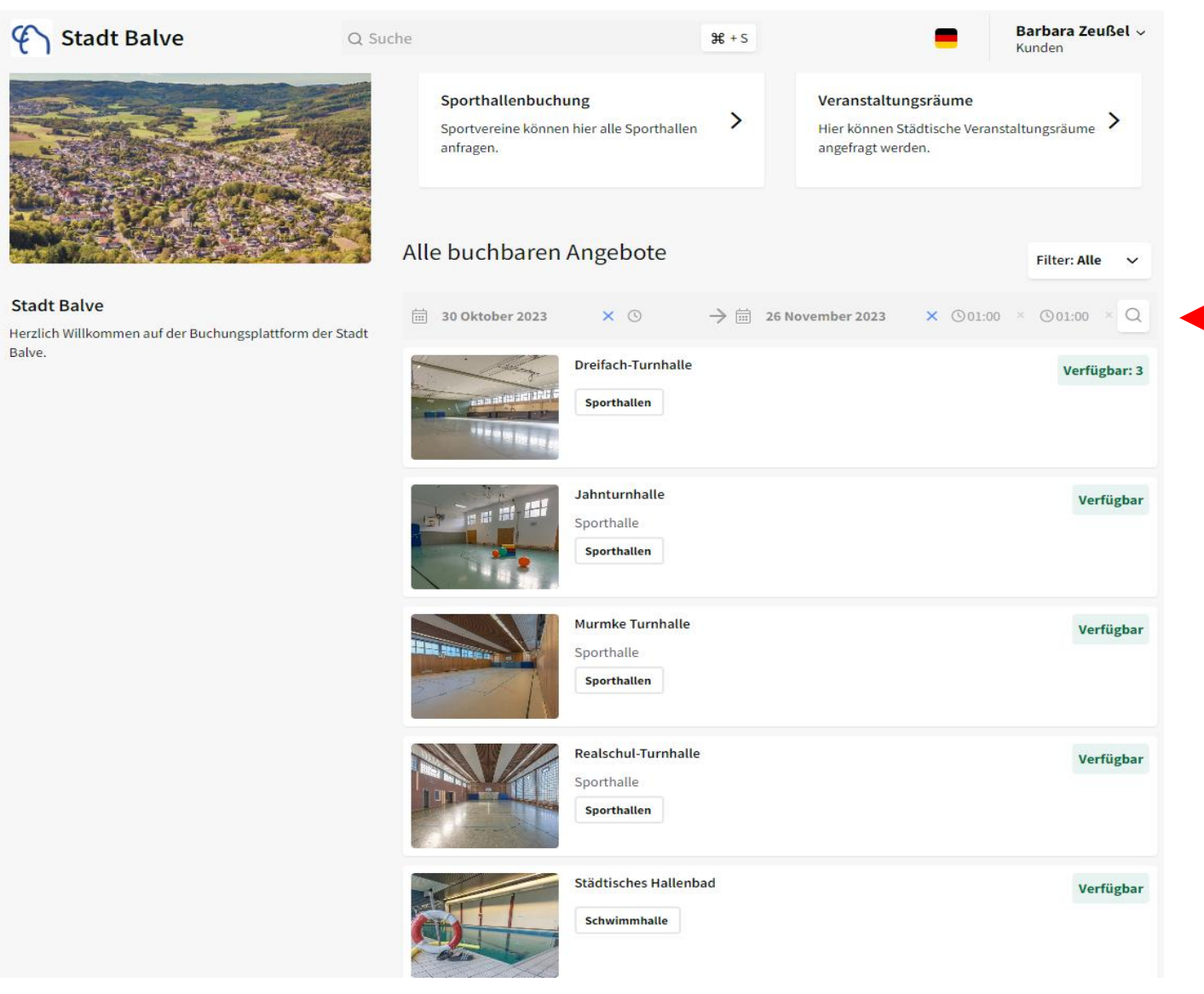

Zeitraum eingeben und auf die Lupe klicken Durch Klick auf das grüne Feld "Verfügbar" kommt man direkt in Kalender der Ressource.

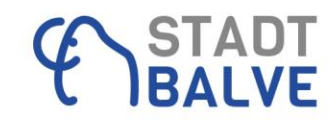

# Schäden in den Sportstätten

- Bitte nutzen Sie die Balver APP → Bürgermeldungen → Neue Meldung erstellen → Bereich Sportstätten um Schäden unkompliziert zu melden
- Oder Mail an <u>team.jugend.schule@balve.de</u>
- Ausschließlich f
  ür dringende Notf
  ällen (z.B. Wasser l

  ässt sich nicht abstellen, Licht geht nicht aus,...) Kontakt 
  über die Bereitschaftsnummer der Hausmeister 0160-4074729 aufnehmen.

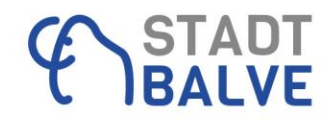

### Turnierbetrieb

Im Fall eines genehmigten Turnierbetriebs bei Mitnutzung der Kantine bitte spätestens eine Woche vor dem Termin mit den Verantwortlichen für das Kinder- und Jugendcafé in Verbindung setzen. Dann bleibt ausreichend Zeit um den reibungslosen Ablauf und die Schlüsselübergabe zu besprechen.

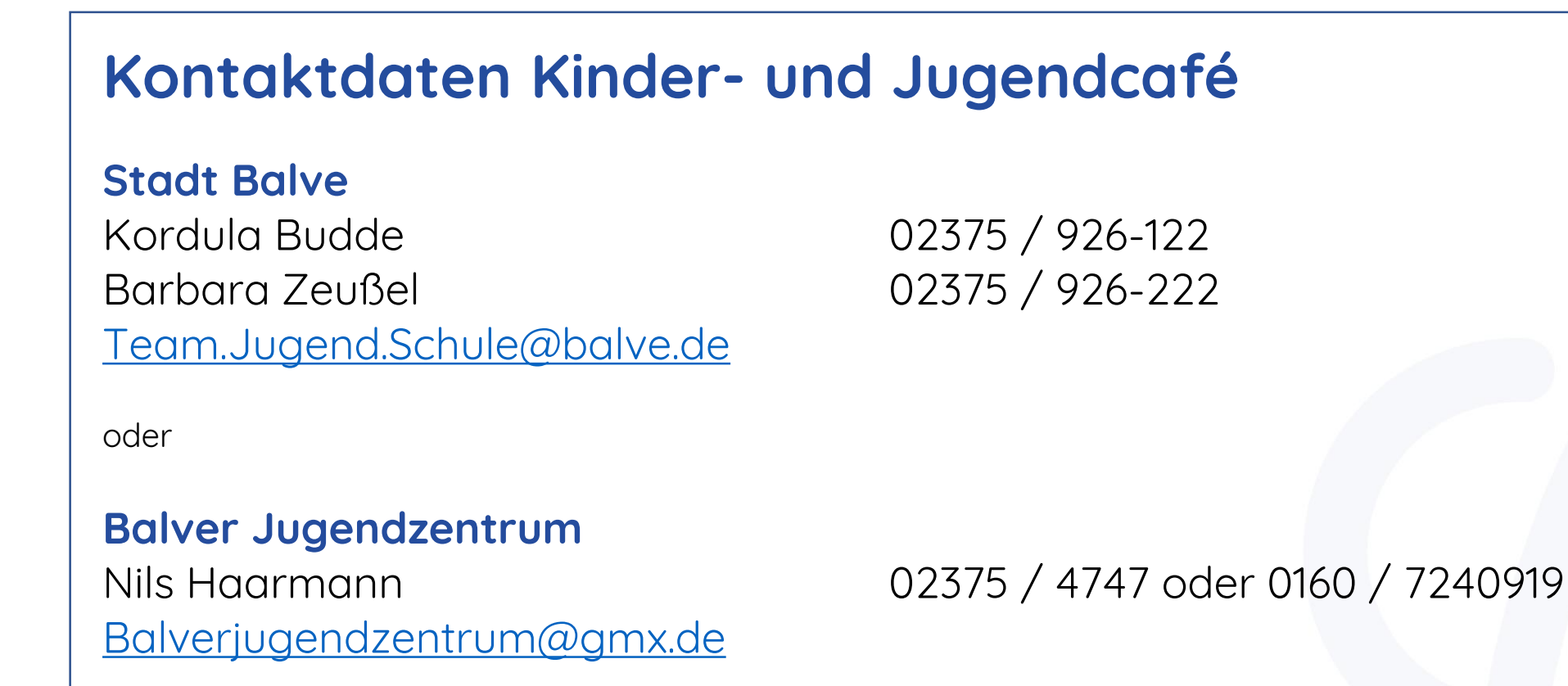

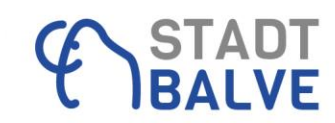

### Vielen Dank für Ihr Interesse und viel Spaß mit Locaboo.

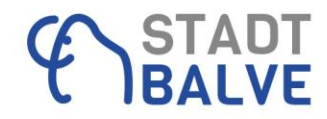